## Wie kann ich ein eigenes SSL Zertifikat für meinen virtuellen und Root-Server erstellen und hinterlegen? <u>Wie kann ich ein eigenes SSL Zertifikat für meinen virtuellen und Root-</u> <u>Server erstellen und hinterlegen?</u>

## **O**<u>Wichtiger Hinweis:</u>

Die folgende Anleitung beschreibt die Vorgehensweise für die Referenzsysteme **Plesk 8** und **SuSE 10**.

### So geht's Schritt für Schritt:

1. Suchen Sie den Standart SSL Vhost und dort nach Wert SSLCertificateFile.

| d'                                                                                  | - PuTTY                                                                                       | ×     |
|-------------------------------------------------------------------------------------|-----------------------------------------------------------------------------------------------|-------|
|                                                                                     | UseCanonicalName Off                                                                          |       |
|                                                                                     | DocumentRoot /srv/www/vhosts/default/http                                                     | psdoc |
| s                                                                                   |                                                                                               |       |
|                                                                                     | ScriptAlias /cgi-bin/ "/srv/www/vhosts/de                                                     | efaul |
| t/cgi                                                                               | i-bin/"                                                                                       |       |
|                                                                                     | SSLEngine on                                                                                  |       |
|                                                                                     | SSLVerifyClient none                                                                          |       |
|                                                                                     | SSLCertificateFile /usr <mark>/</mark> local/psa/var/ce                                       | ctifi |
| cates                                                                               | s/certuTh5898                                                                                 |       |
|                                                                                     | <directory "="" cgi-}<="" default="" srv="" td="" vhosts="" www=""><td>oin/"</td></directory> | oin/" |
| >                                                                                   |                                                                                               |       |
|                                                                                     | AllowOverride None                                                                            |       |
|                                                                                     | Options None                                                                                  |       |
|                                                                                     | Order allow, deny                                                                             |       |
|                                                                                     | Allow from all                                                                                |       |
|                                                                                     |                                                                                               |       |
|                                                                                     | <directory default="" https:<="" srv="" td="" vhosts="" www=""><td>docs&gt;</td></directory>  | docs> |
| <zz01< td=""><td>10_psa_httpd.conf" 202L, 5310C 83,25-32</td><td>40% 🔽</td></zz01<> | 10_psa_httpd.conf" 202L, 5310C 83,25-32                                                       | 40% 🔽 |

# 1blu-FAQ

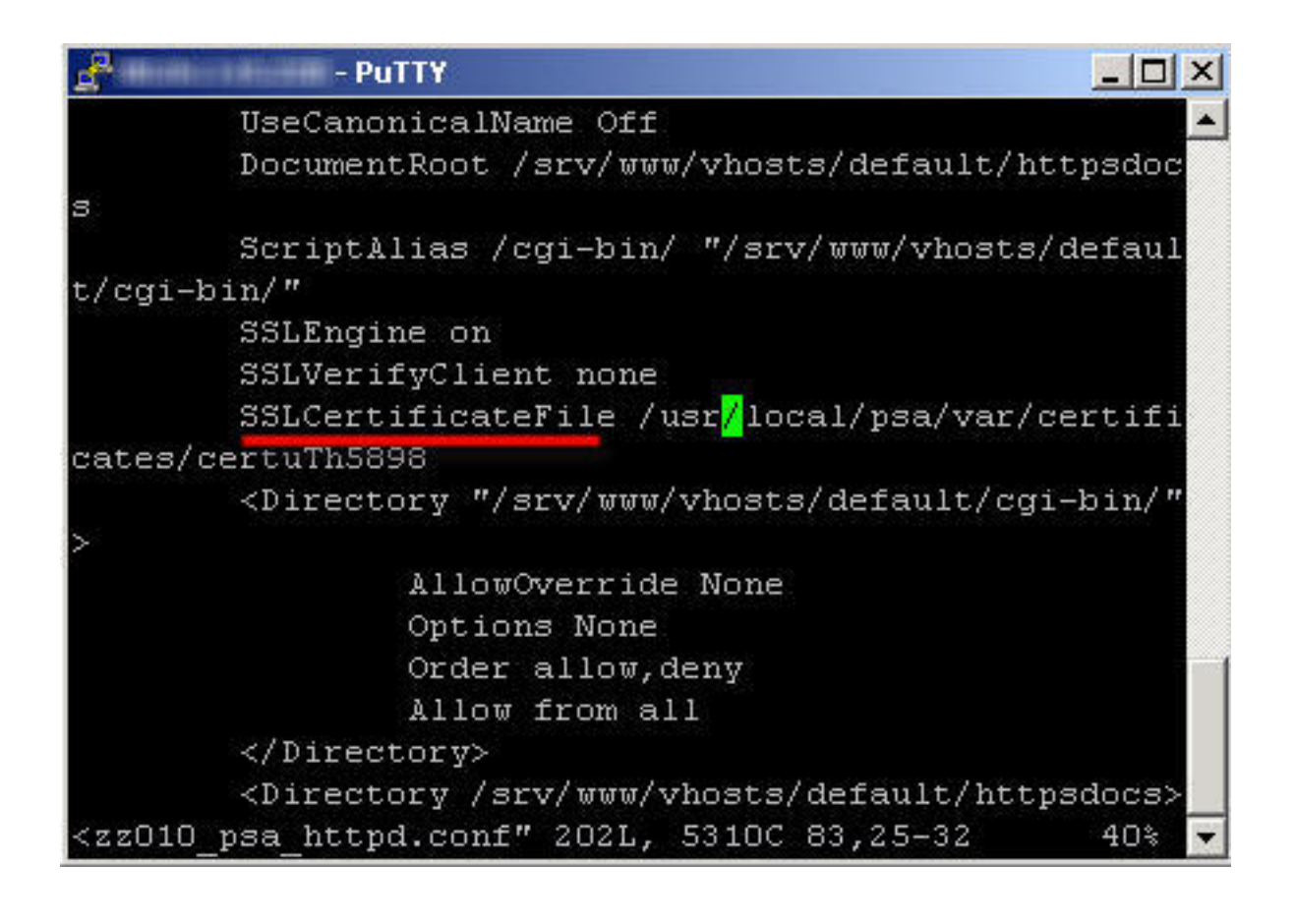

SSL

2. Sichern Sie diese Datei.

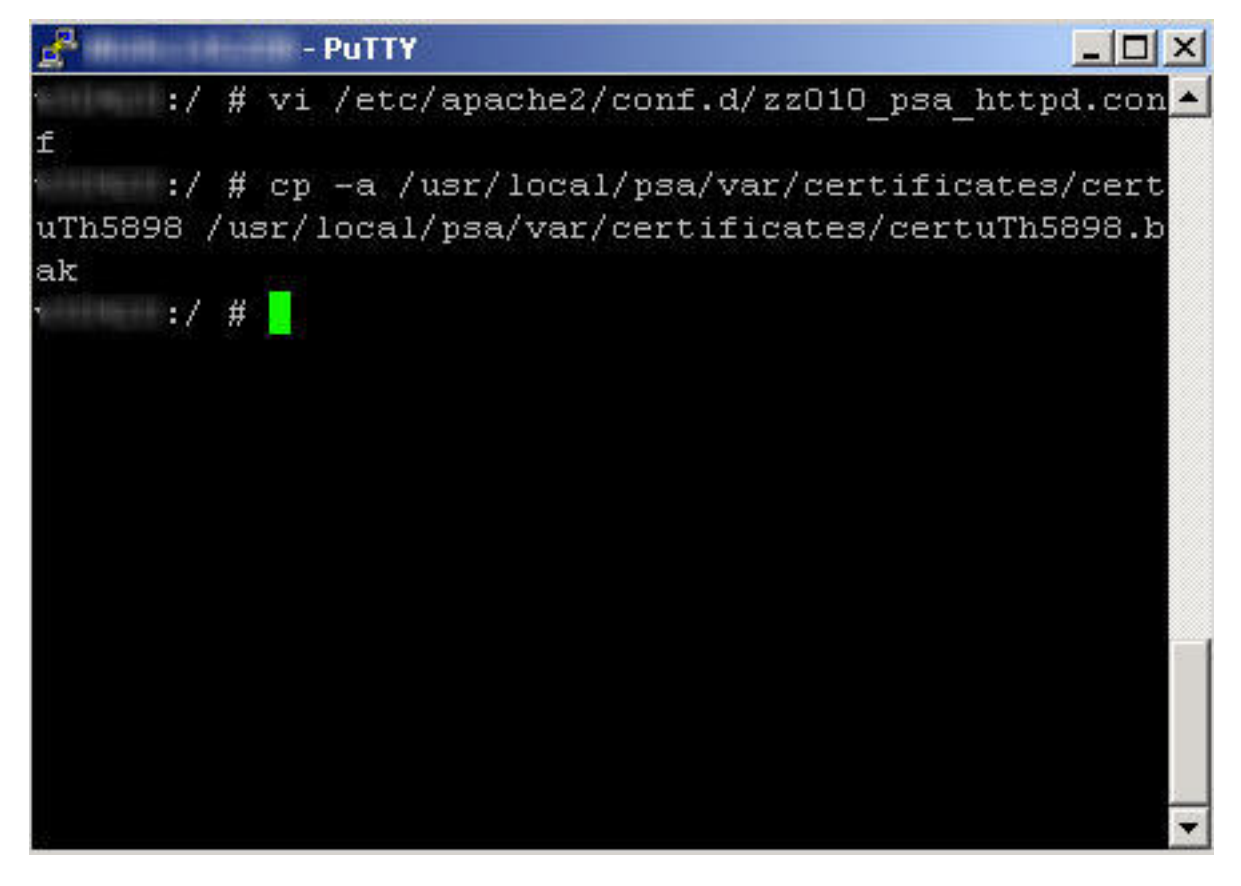

Seite 2 / 7 © 2025 1blu AG <info@1blu.de> |

3. Erstellen Sie den SSL Key mit einer 1024 Bit Verschlüsselung:

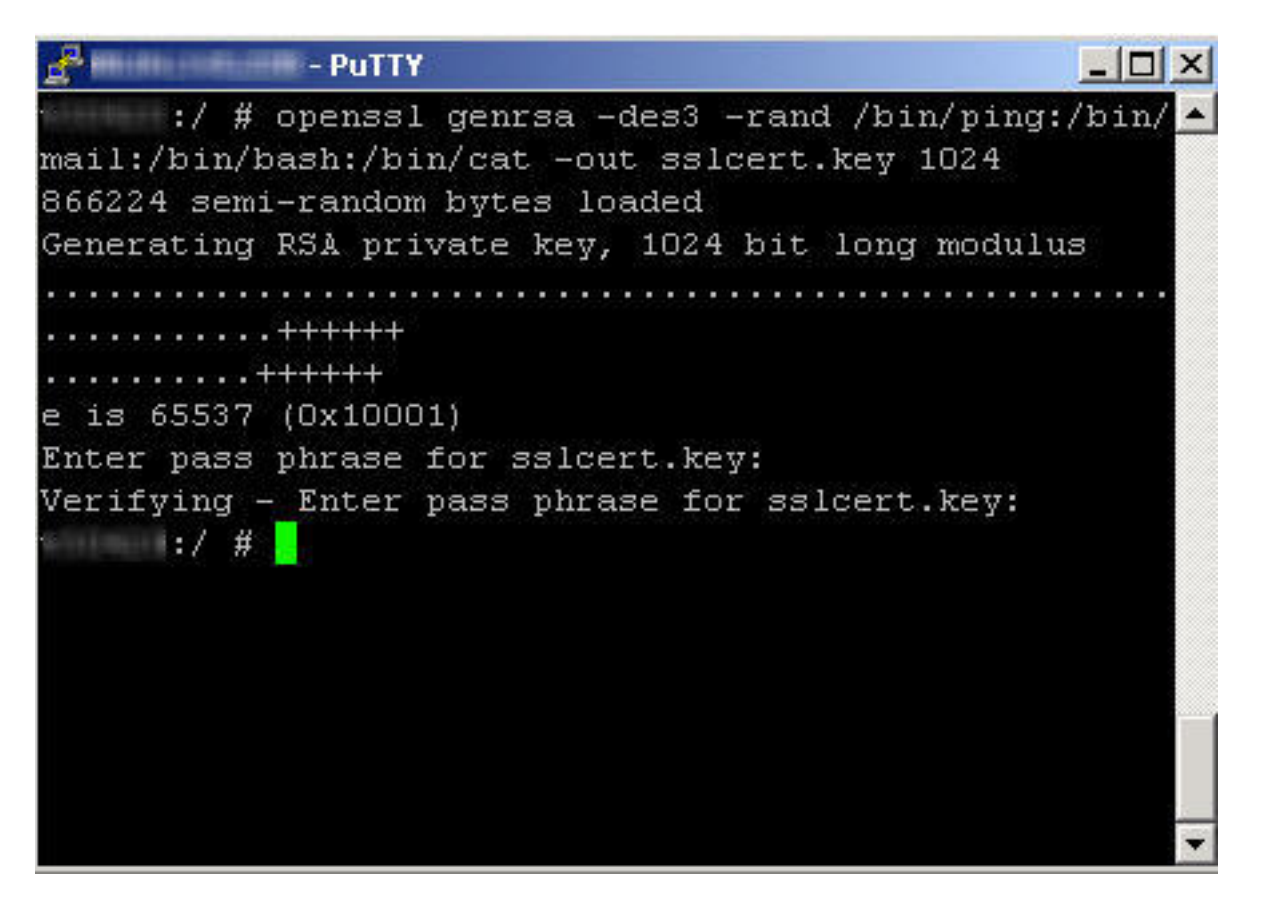

**4. Entfernen Sie das Passwort des Keys**, da es beim Apache Neustart abgefragt wird und den Startprozess des Apaches unterbricht:

| <u> </u>                                           | - PuTTY                                                                                                    | - O ×    |
|----------------------------------------------------|----------------------------------------------------------------------------------------------------|----------|
| n :/ #<br>mail:/bin/k<br>866224 sem:<br>Generating | openssl genrsa -des3 -rand /bin/ping<br>bash:/bin/cat -out sslcert.key 1024<br>i-random bytes loaded<br>RS) private key 1024 bit long modul | :/bin/ 🔺 |
| e is 65387                                         | <pre></pre>                                                                                                    |          |
| Enter pase<br>Verifying<br>· :/ #<br>ev            | phrase for sslcert.key:<br>Enter pass phrase for sslcert.key:<br>openssl rsa -in sslcert.key -out ssl                                       | cert.k   |
| Enter pass<br>writing RSJ<br>v :/ #                | phrase for sslcert.key:<br>A key                                                                                                    |          |
|                                                    |                                                                                                    | •        |

5. Erstellen Sie SSL CSR Datei ( Certificate Signing Request):

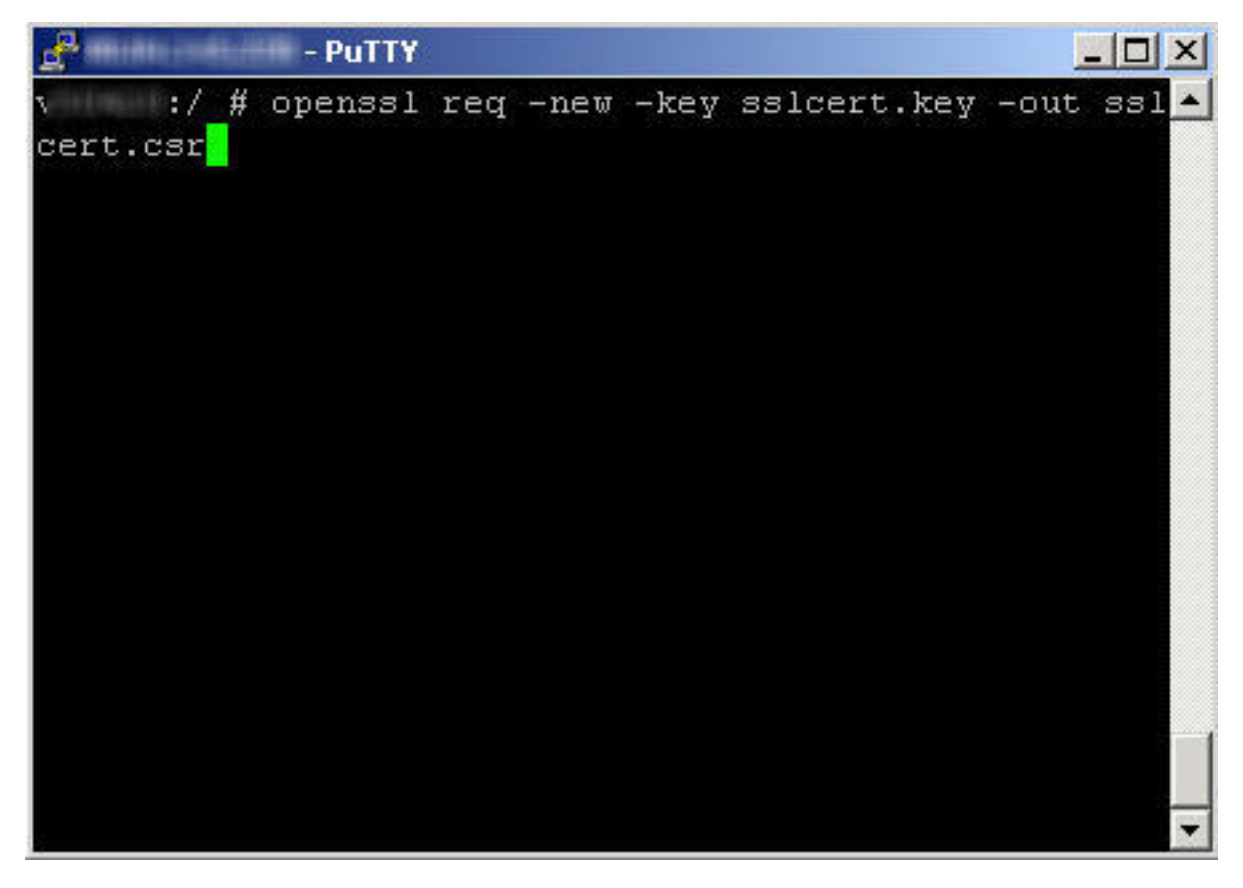

Seite 4 / 7 © 2025 1blu AG <info@1blu.de> |

# **1blu-FAQ**

SSL

Country Name (2 letter code) [AU]: DE

State or Province Name (full name) [Some-State]: Germany

Organization Name (eg, company) [Internet Widgits Pty Ltd]: 1blu AG

Organizational Unit Name (eg, section) []: Technik

Common Name (eg, YOUR name) []: www.web-technik.de

## **Wichtiger Hinweis:**

Common Name ist der Name der URL, mit der das SSL Zertifikat registriert wird!

Email Address []: support-team@1blu.de

A challenge password []:

An optional company name []:

6. Erstellen Sie das selbstsignierte SSL Zertifikat:

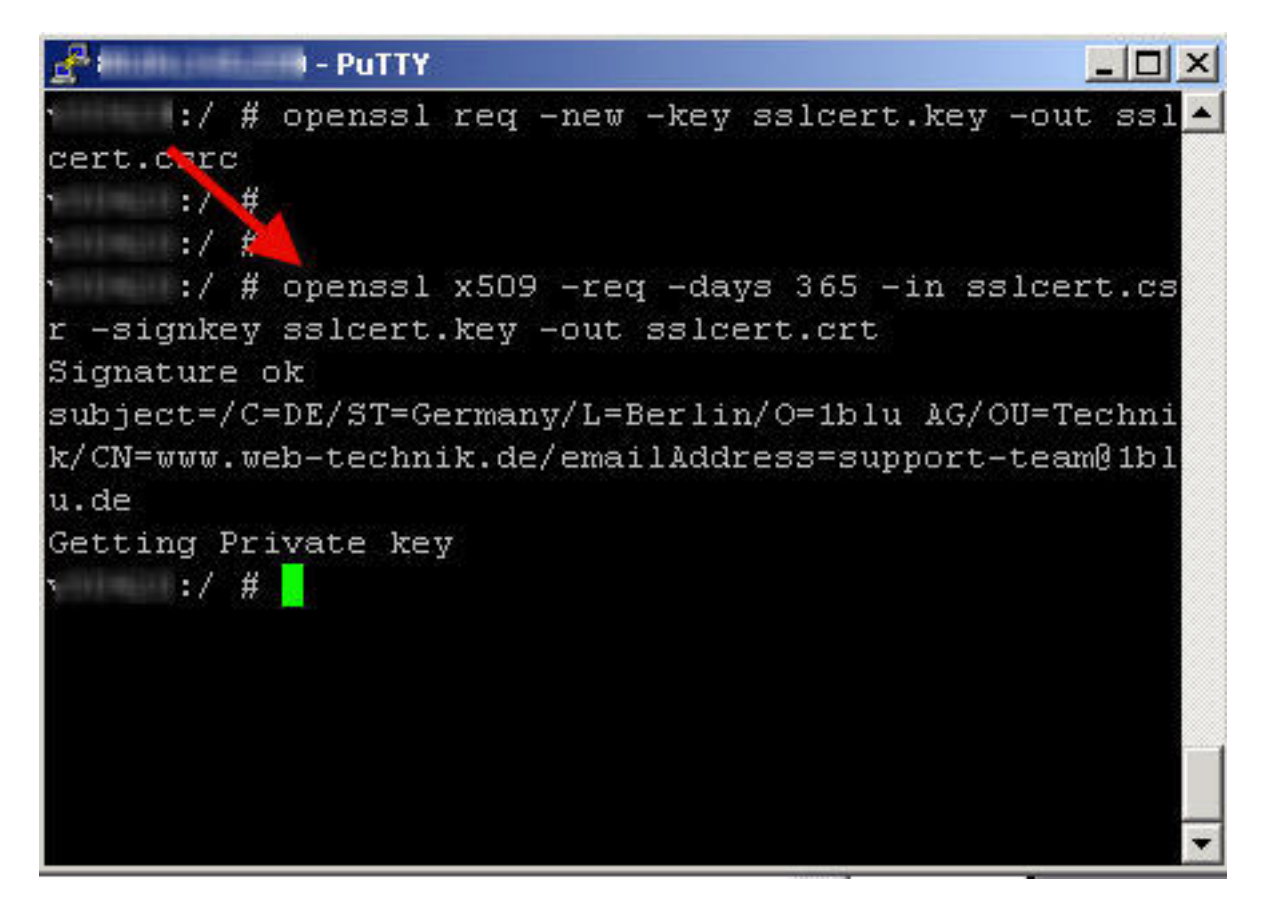

7. Es sollten im Working Directory .key, .csr und .crt File vorliegen:

Seite 5 / 7

#### © 2025 1blu AG <info@1blu.de> |

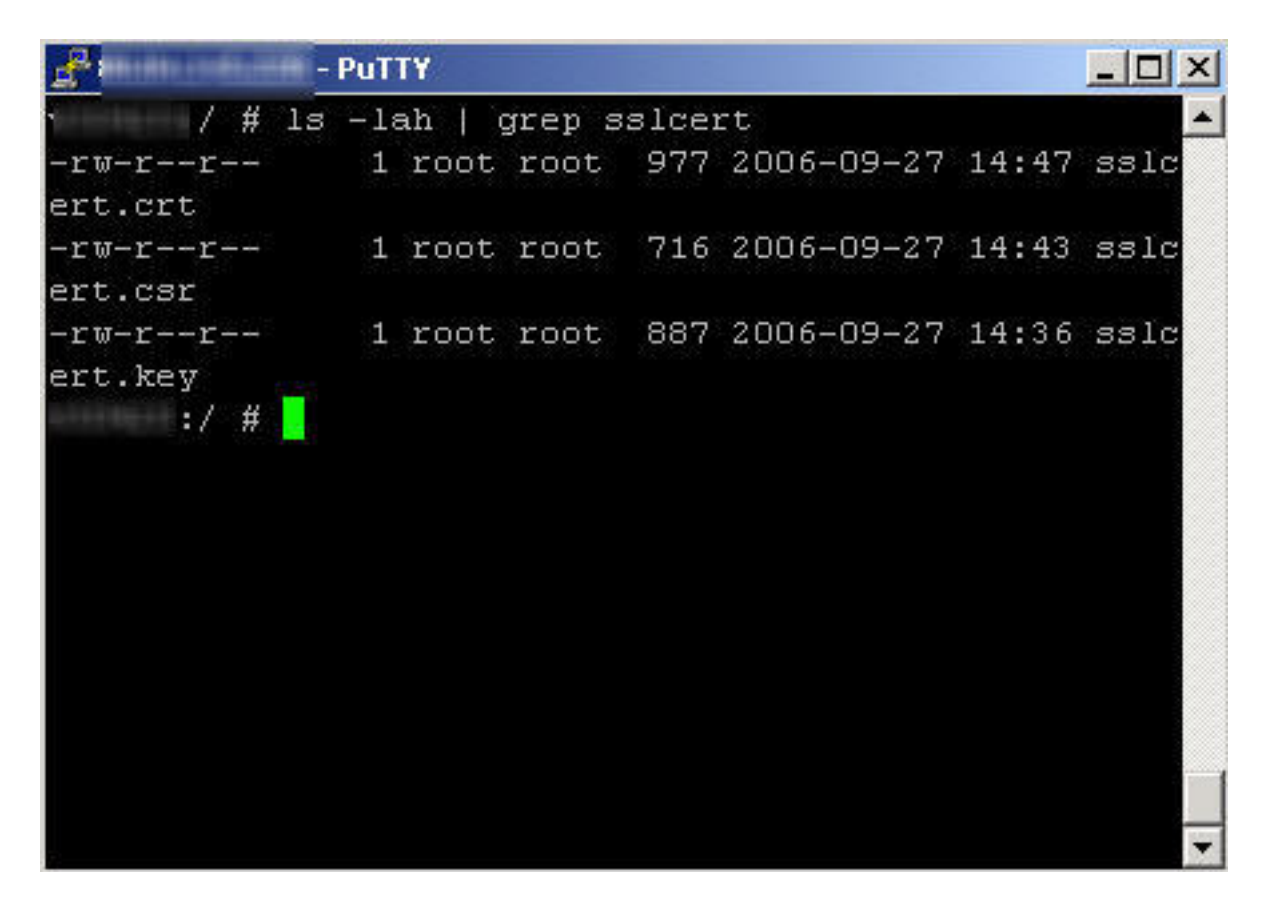

8. Fügen Sie nun .key und .crt File ins SSLCertificateFile ein und starten den Webserver neu:

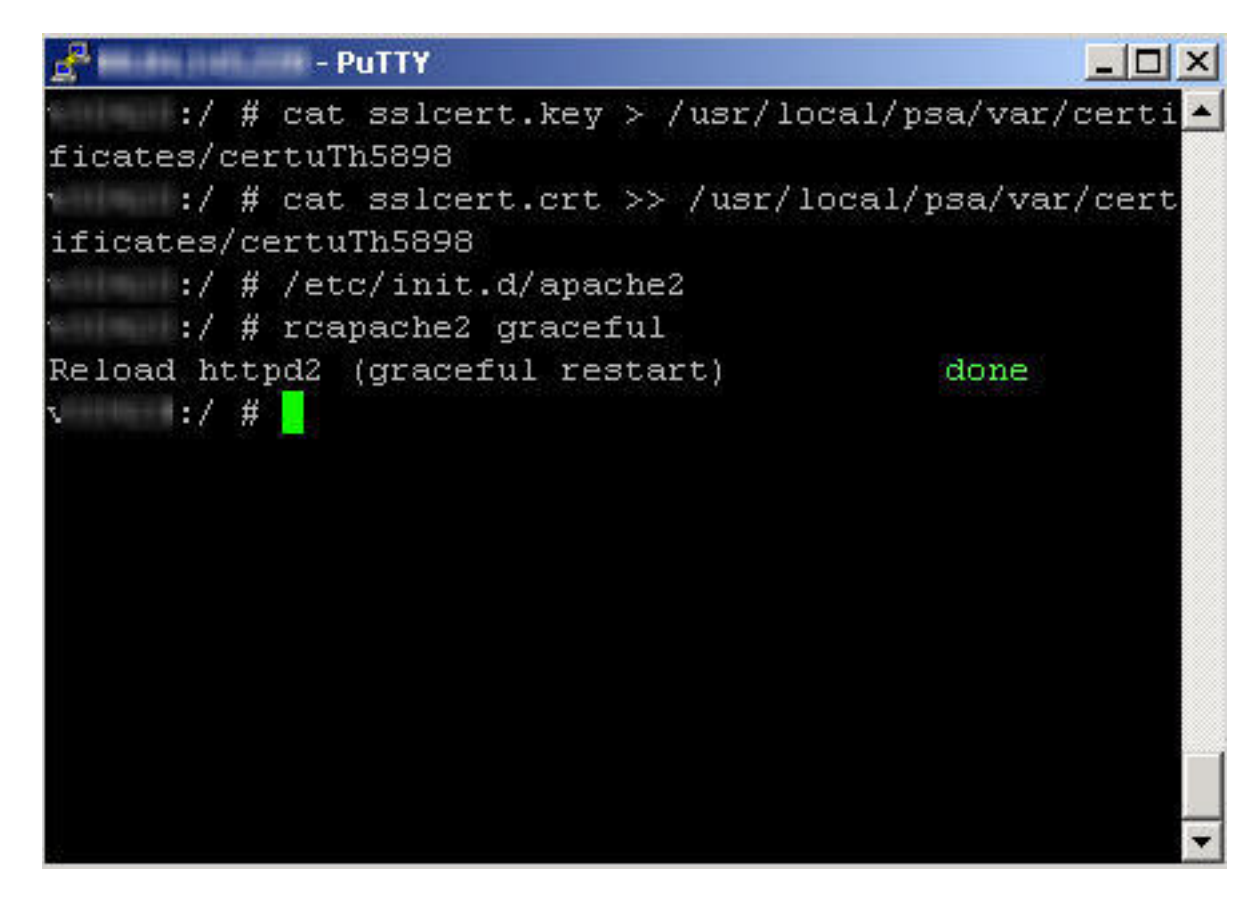

Seite 6 / 7 © 2025 1blu AG <info@1blu.de> |

**9.** Sie können das selbst signierte SSL Zertifikat jetzt unter **https://ihre-ip** untersuchen. Dort sollten jetzt Ihre Werte stehen.

**10.** Wünschen Sie ein geprüftes Zertifikat, liefern Sie Ihren Key sowie Ihr .csr File bei <u>Thawte</u> oder <u>VeriSign</u> ein.

## **O**<u>Wichtiger Hinweis:</u>

Beachten Sie bitte, dass dies kostenpflichtig ist!

**11.** Um eigene Inhalte für das SSL Zertifikat zu hinterlegen, müssten Sie die Daten als SSH Rootbenutzer **in das DocumentRoot dieses Vhostes hochladen.** 

In unserem Beispiel, geprüft anhand der Datei

#### /etc/apache2/conf.d/zz010\_psa\_httpd.conf

war das Document Root des SSL Vhosts

#### /srv/www/vhosts/default/httpsdoc

In dieses müssten Sie beispielsweise via WinSCP die Daten veröffentlichen.

Eindeutige ID: #1155 Verfasser: n/a Letzte Änderung: 2021-10-20 13:58